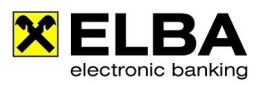

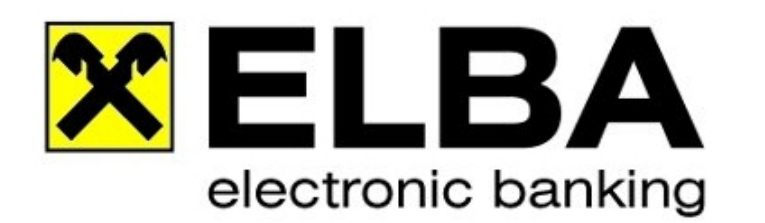

## SYSADMIN Passwort 5.8.2 aktivieren/entsperren

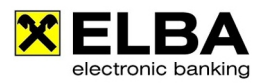

## Allgemein

Diese Anleitung ermöglicht Ihnen, den Bedienernamen und das Passwort des Systemadministrators auf den Standardwert: Bediener:SYSADMIN Passwort:ELBAW zurück zu setzen. Einige wichtige ELBA-Einstellungen können nur mit dem Bediener SYSADMIN durchgeführt werden.

1. Starten Sie Ihr Elba neu, und klicken Sie auf die Schaltfläche <<SYSADMIN vergessen>>

| 🗙 Anmeldung                                            | ? ×                                                 |
|--------------------------------------------------------|-----------------------------------------------------|
| Für nähere Informationen<br>drücken Sie bitte die Tast | zur Bedieneranmeldung<br>e F1 für die Online-Hilfe. |
| Bediener:<br>Passwort:                                 | Passwort ändern                                     |
| Anmelden Sysadmir                                      | vergessen <u>A</u> bbrechen                         |

2. Geben Sie die Kommunikationsberchtigung wie auch das Passwort ein und klicken Sie auf die Schaltfläche <<Anmelden>>

| 🗙 Sysadmin ve                                                      | ergessen: Anmeldung                                                                                                    | ? X                          |
|--------------------------------------------------------------------|----------------------------------------------------------------------------------------------------|------------------------------|
| Bitte geben<br>Passwort d<br>entnehmen<br>Unterlagen<br>die Sysadm | n Sie hier den Kommunikationsberechtigten und<br>les lizenzgebenden Instituts ein. Die Daten dafü<br>n Sie dem Passwortkuvert oder den entsprechen<br>Ihres Institutes. Achtung: Nach der 5. Falschein<br>nin-Freischaltung gesperrt. | das<br>r<br>den<br>gabe wird |
|                                                                    | Kommunikationsberechtigter:                                                                                                    |                              |
|                                                                    | Anmelden <u>Abbrechen</u>                                                                                                    |                              |

3. Klicken Sie auf die Schaltfläche <<Weiter>>

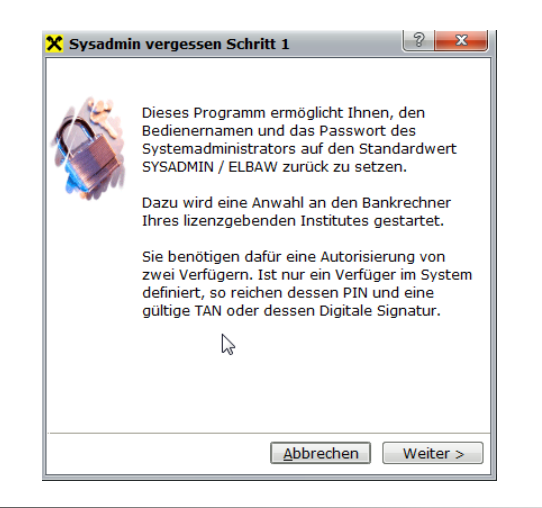

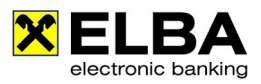

4. Sie benötigen PIN und Tan von zwei Verfügern. Ist nur ein Verfüger in Ihrem System definiert, so reichen dessen Pin und eine gültige TAN.

Bsp. Wählen Sie im Feld **"Verfüger 1"** einen Ihrer Verfüger aus, und tragen Sie im Feld PIN1 den dazugehörigen Pin des Verfügers und im Feld Tan1 die nächste freie Tan-Nummer des Verfügers ein.

| HINWEIS | Die PIN Nummer finden Sie im Pin-Kuvert. Dieses haben Sie bei der<br>Erstinstallation vom Elba erhalten.<br>Sollte das Kuvert nicht mehr auffindbar sein, können wir für Sie eine<br>Kuvertkopie bestellen. |
|---------|----------------------------------------------------------------------------------------------------|
|         | www.raiffeisen.at/anleitung                                                                                                    |

| U | die PIN sowie eine gültige TAN oder die Dig.Sig  |                                                    |                                                 |
|---|--------------------------------------------------|----------------------------------------------------|-------------------------------------------------|
|   | Verfüger 1:                                      | an an an an an an an an an an an an an a           | Ŧ                                               |
|   | PIN 1:                                           | ****                                               |                                                 |
|   |                                                  | Dig.Sig.                                           | 🔲 mit Dig.Sig. signiert                         |
|   |                                                  | smsTAN                                             | 🗹 TAN wird angef.                               |
|   |                                                  | cardTAN                                            |                                                 |
|   | Verfüger 2:                                      |                                                    | -                                               |
|   | PIN 2:                                           |                                                    |                                                 |
|   |                                                  | Dig.Sig.                                           | 🔲 mit Dig.Sig. signiert                         |
|   |                                                  | smsTAN                                             | TAN wird angef.                                 |
|   |                                                  | cardTAN                                            |                                                 |
| Ð | Mit 'Weiter' v<br>Sie vorher, o<br>funktioniert. | wird die Datenübertragur<br>b das Modem oder das e | ig gestartet. Überprüfen<br>intsprechende Gerät |

 Klicken wie auf die Schaltfläche <<Weiter>>. Nach erfolgreicher Datenübertragung erhalten Sie die Bestätigung, dass das Passwort des Bedieners SYSADMIN auf das Standardpasswort ELBAW zurückgesetzt wurde.

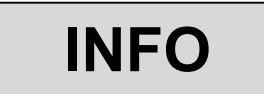

Aus Sicherheitsgründen müssen Sie das Passwort ändern.

6. Nun können Sie sich bei der Bedinerneuanmeldung mit dem Bediener: SYSADMIN und Passwort: ELBAW anmelden.